# Instructivo para presentación de caso ante la Comisión Nacional para pacientes con diagnostico confirmado de Atrofia Muscular Espinal para evaluación del cumplimiento de pautas para cobertura de Nusinersen.

### 1

## Finalidad:

Este instructivo tiene como finalidad explicar cómo utilizar el formulario de reporte de caso de paciente con **Atrofia Muscular Espinal (AME)** a fin de ser evaluado por la Comisión Nacional para pacientes con AME.

## 2.

## **Registro:**

La información deberá ser ingresada en un sistema informático de acceso cerrado administrado por la Secretaría de Gobierno de Salud de la Nación.

El ingreso de la información será responsabilidad de los **entes financiadores** a cargo de la cobertura del paciente a quien se le haya indicado tratamiento con Nusinersen.

A tal fin las entidades financiadoras deberán contactarse con la Secretaria administrativa de la Comisión a fin de obtener un usuario y contraseña escribiendo a <u>epfyac@gmail.com</u>.

Los datos necesarios a enviar son:

Nombre de la organización u Ente Financiador Domicilio Teléfono de contacto Email de contacto CUIT

Datos de la persona encargada: Apellido Nombre Email Luego de recibir el usuario y contraseña, se estará en condiciones de ingresar al circuito de solicitud de evaluación.

Nota: Los navegadores compatibles con el sistema son

Google Chrome: https://www.google.es/chrome/browser/desktop/index.html

Mozilla Firefox: https://www.mozilla.org/es-AR/firefox/new/

## 4 Circuito de solicitud:

El circuito se inicia cuando la institución financiadora a cargo del paciente con AME tipo I,II o IIIa ingresa al navegador a la dirección: <u>https://datos.dinami.gov.ar/</u> encontrándose con la siguiente pantalla:

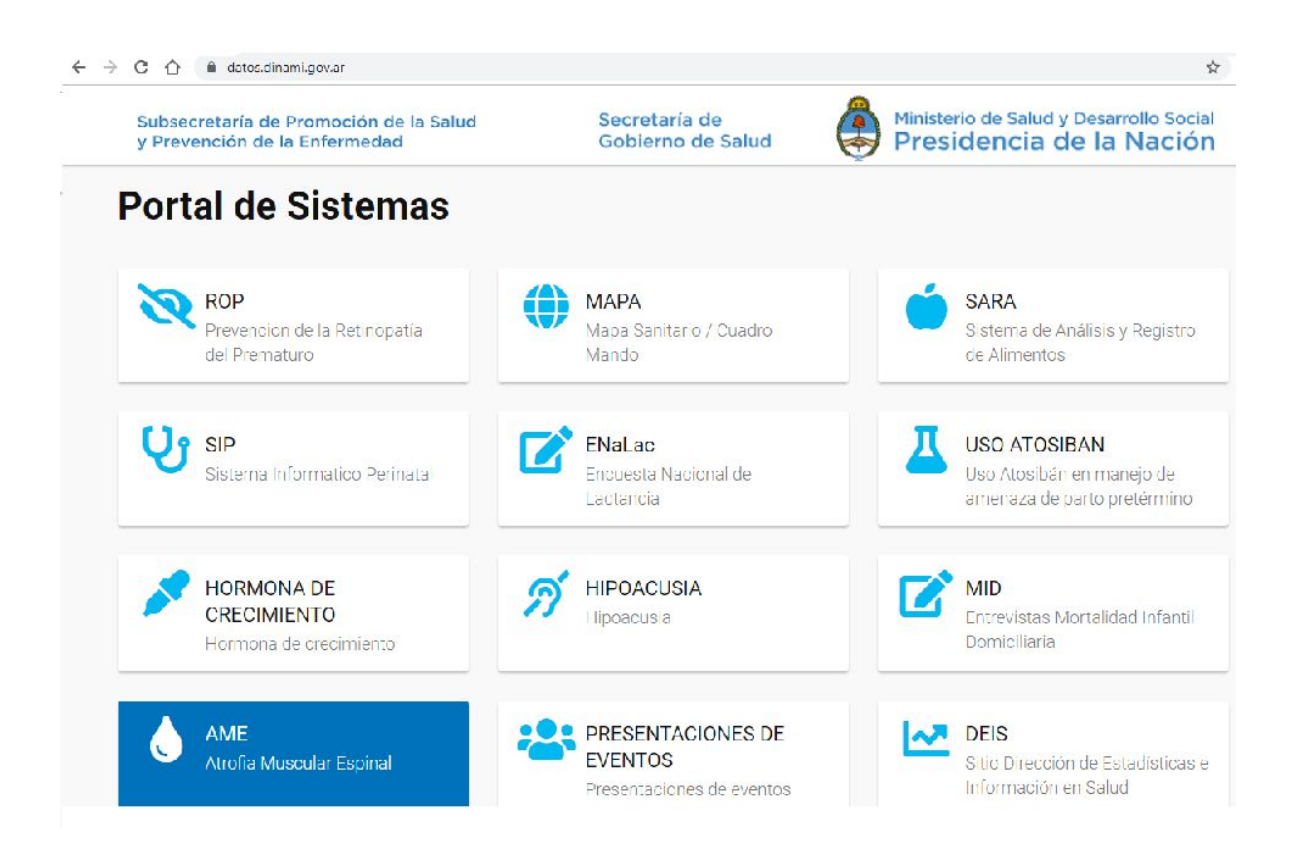

Se debe seleccionar la opción AME y se le solicitará los datos de ingreso.

La primera vez que ingrese deberá cambiar la contraseña a una de su elección respetando los parámetros solicitados: 8 caracteres. Al menos un carácter mayúscula, otro minúscula y al menos un número.

| → C 1 M datos.dinami.gov.ar/ame/                                        |                                       | 51                                                                 |
|-------------------------------------------------------------------------|---------------------------------------|--------------------------------------------------------------------|
| Subsecretaría de Promoción de la Salud<br>y Prevención de la Enfermedad | Secretaría de<br>Gobierno de Salud    | Ministerio de Salud y Desarrollo Socia<br>Presidencia de la Nación |
|                                                                         |                                       |                                                                    |
| Atrofia Muscular Espinal (AM                                            | E)                                    |                                                                    |
| Programa Enfermedades Poco Frecuentes (EPF) y Anomal                    | ⊷ /<br>ías Congénitas (AC)            |                                                                    |
| iciar Sessión                                                           |                                       |                                                                    |
| Usuario                                                                 |                                       |                                                                    |
| Ingrese su usuario                                                      |                                       |                                                                    |
| Contraseña                                                              |                                       |                                                                    |
|                                                                         |                                       |                                                                    |
|                                                                         |                                       |                                                                    |
| INICIO                                                                  |                                       |                                                                    |
| VOLVER                                                                  |                                       |                                                                    |
|                                                                         |                                       |                                                                    |
| • T                                                                     | in a start water and a start water at |                                                                    |

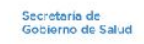

Ministerio de Salud y Desarrollo Social Presidencia de la Nación Una vez logueado tendrá acceso al **Formulario de Reporte de Caso** donde podrá dar de alta nuevos pacientes y/o ver los registros cargados y el estado de cada uno.

Para ingresar un nuevo paciente deberá seleccionar el botón Agregar paciente.

| Subsecreta<br>y Prevencio | aría de<br>ón de l           | Promoc<br>a Enferr                 | ión de la Salud<br>nedad                                                        | Secretaría<br>Gobierno     | de<br>de Salud                 | Ministerio e<br>Preside | de Salu<br>encia | d y Desarro<br>de la N | llo Socia<br>laciór |
|---------------------------|------------------------------|------------------------------------|---------------------------------------------------------------------------------|----------------------------|--------------------------------|-------------------------|------------------|------------------------|---------------------|
| ₿ Registros<br>₿ Salir    | Atrofi<br>Programa<br>Bienve | ia Mus<br>Enfermedad<br>Indido/a / | cular Espinal (AMI<br>es Poco Frecuentes (EPF) y Anoma<br>Andrea Franck<br>ente | Ε)<br>lías Congénitas (AC) |                                |                         |                  |                        |                     |
|                           | ID                           | Usuario                            | Médico Profesional                                                              | Datos Paciente             | Evaluaciones                   | Estado                  | Ver<br>Informe   | Vincular<br>Documentos | Actas Gedo          |
|                           | 558                          |                                    | Dirección Nacional de<br>Maternidad, Infancia y<br>Adolescencia                 | AAAA FFFF<br>DNI:38147511  | Eval     Pre NSN     Semestral | DENEGADO                |                  | Ø                      |                     |

Una vez agregado el nuevo paciente, lo enviará a la ficha de **Datos Filiatorios** donde deberá completar los datos de su paciente y los datos del neurólogo a cargo, incluyendo datos de contacto de dicho profesional (correo electrónico y teléfono).

Todos los campos de este formulario son obligatorios, caso contrario no podrá guardar el registro realizado.

| DNI del Paciente                                                                                 | Ingrese sólo números, sin p                                                                                                    | Sexo                                                                                              | Seleccione                                                      |
|--------------------------------------------------------------------------------------------------|----------------------------------------------------------------------------------------------------|---------------------------------------------------------------------------------------------------|-----------------------------------------------------------------|
| Nombre Paciente                                                                                  | Ingrese nombre del paciente                                                                                                    | Provincia                                                                                         | Selecciona                                                      |
| Apellido Paciente                                                                                | Ingrese apellido del paciente                                                                                                    | Departamento                                                                                      |                                                                 |
| Fecha de Nacimiento                                                                              | dd/mm/aaaa                                                                                                    |                                                                                                   |                                                                 |
| Datos sobre el profesio                                                                          | nal                                                                                                    |                                                                                                   |                                                                 |
| Nombre Profesional                                                                               | Ingrese nombre del profesiona                                                                                                    | Teléfono                                                                                          | Ingrese teléfono del profesion;                                 |
| Nombre Profesional<br>Apellido Profesional                                                       | Ingrese nombre del profesiona                                                                                                    | Teléfono<br>Provincia                                                                             | Ingrese teléfono del profesiona                                 |
| Nombre Profesional<br>Apellido Profesional<br>Sexo                                               | Ingrese nombre del profesiona<br>Ingrese apellido del profesiona<br>Seleccione                                                                 | Teléfono<br>Provincia<br>Departamento                                                             | Ingrese teléfono del profesiona<br>Selecciona                   |
| Nombre Profesional<br>Apellido Profesional<br>Sexo<br>Matricula Nacional                         | Ingrese nombre del profesiona<br>Ingrese apellido del profesiona<br>Seleccione •<br>Ingrese Matricula Nacional                                 | Teléfono<br>Provincia<br>Departamento<br>Lugar de atención<br>Establecimiento                     | Ingrese teléfono del profesion:<br>Selecciona                   |
| Nombre Profesional<br>Apellido Profesional<br>Sexo<br>Matricula Nacional<br>Matricula Provincial | Ingrese nombre del profesiona<br>Ingrese apellido del profesiona<br>Seleccione •<br>Ingrese Matricula Nacional<br>Ingrese Matricula Provincial | Teléfono<br>Provincia<br>Departamento<br>Lugar de atención<br>Establecimiento<br>Otra Institución | Ingrese teléfono del profesion;<br>Selecciona •<br>seleccione • |

#### Finalizada esta solapa debe seleccionar y continuar con la solapa Diagnóstico

Registro

| Tipo de Diagnóstico                                                                            |                                    |                           |          | Demora diagnostica                                                                                                    |                          |
|------------------------------------------------------------------------------------------------|------------------------------------|---------------------------|----------|----------------------------------------------------------------------------------------------------|--------------------------|
| ORPHA 83330 - Atr                                                                              | trofia Musc                        | ular Espinal Proximal tij | po 🔻     | Menor a 1 año                                                                                                    |                          |
| Fecha del Diagnóstic<br>Mes                                                                    | co                                 | Año                       |          | Asesoramiento Genetico (si la familia ha re<br>un profesional el riesgo de recurrencia de AME                                                                       | ecibido por parte d<br>) |
| Julio                                                                                          | •                                  | 2019                      |          | No                                                                                                    |                          |
|                                                                                                |                                    |                           |          | Cantidad de casos en la familia                                                                                                    |                          |
|                                                                                                |                                    |                           |          |                                                                                                    |                          |
| ESTUDIO MOLE                                                                                   | ECULAR                             |                           |          | Aislado<br>Edad de inicio de los sintomas (meses)                                                                                                    |                          |
| ESTUDIO MOLE<br>Estudio molecul                                                                | ECULAR                             |                           | T        | Aislado<br>Edad de inicio de los sintomas (meses)                                                                                                    |                          |
| ESTUDIO MOLE<br>Estudio molecul<br>Si<br>Fecha estudio m                                       | ECULAR<br>Ilar<br>molecular        |                           | T        | Aislado<br>Edad de inicio de los sintomas (meses)<br>1<br>Logro motor maximo alcanzado (al mom                                                                      | nento del                |
| ESTUDIO MOLE<br>Estudio molecul<br>Si<br>Fecha estudio m<br>30/07/2019                         | ECULAR<br>Ilar<br>molecular        |                           | •        | Aislado<br>Edad de inicio de los sintomas (meses)<br>1<br>Logro motor maximo alcanzado (al mon<br>diagnostico)                                                      | nento del                |
| ESTUDIO MOLE<br>Estudio molecul<br>Si<br>Fecha estudio m<br>30/07/2019<br>Nº de copias SM      | ECULAR<br>Ilar<br>molecular<br>MN2 |                           | <b>v</b> | Aislado<br>Edad de inicio de los sintomas (meses)<br>1<br>Logro motor maximo alcanzado (al mom<br>diagnostico)<br>Sin control cefalico                              | nento del                |
| ESTUDIO MOLE<br>Estudio molecul<br>Si<br>Fecha estudio m<br>30/07/2019<br>Nº de copias SM<br>3 | nolecular                          |                           |          | Aislado<br>Edad de inicio de los sintomas (meses)<br>1<br>Logro motor maximo alcanzado (al mom<br>diagnostico)<br>Sin control cefalico<br>Logro motor maximo actual | nento del                |

El sistema le irá indicando los campos en los que tenga opciones predefinidas. Los campos de este formulario son obligatorios a excepción de Demora diagnóstica, Asesoramiento Genético y Cantidad de casos en la familia.

Así mismo se deberá adjuntar copia escaneada del resultado del estudio molecular firmada y sellada por el laboratorio, cumpliendo con los requerimientos señalados en el Anexo II, titulo 2.2 "Criterios para el diagnóstico genético" de la **Resolución 1453/2019.** 

A tal fin encontrará en la primer pantalla el botón Vincular Documentos

## Completado este formulario pasará a la solapa de **Condiciones del Paciente**

Registro

| DATOS FILIATORIOS (RENAPER)                                                                                                    |
|----------------------------------------------------------------------------------------------------|
| DIAGNÓSTICO                                                                                                    |
| CONDICIONES DEL PACIENTE                                                                                                    |
| Su paciente:                                                                                                    |
| ¿Ha presentado "falta de respuesta" o "fracaso terapéutico" como resultado a tratamiento con Nusinersen?<br>◎ Si ● No                                                                                                    |
| ¿Presenta antecedente de enfermedad cerebral o de la médula espinal que pueda interferir con los procedimientos de la<br>punción pumbar o la circulación del líquido cefalorraquídeo y que no exista la posibilidad de realizar la administración a<br>nivel cervical o por vía transforaminal guiada y asistida mediante diagnóstico por imágenes? |
| ◎ Si ④ No                                                                                                    |
| ¿Se encuentra participando en un ensayo clínico con terapia genética experimental para la AME?                                                                                                    |
| Si 🖲 No                                                                                                    |
| ¿Participa en un estudio con terapia experimental para la AME dentro de los 6 meses o cinco vidas medias de la droga<br>experimental, cualquiera sea el periodo más largo, anterior a la primera dosis de Nusinersen?                                                                                                    |
| Si  No                                                                                                    |
| ¿Tiene diagnóstico con AME Tipo 0, III B y IV?                                                                                                    |
| Si 🖲 No                                                                                                    |
| HOJA DE SEGUIMIENTO                                                                                                    |
| OBSERVACIONES                                                                                                    |
|                                                                                                    |
| Cerrar Guardar Registro                                                                                                    |

×

| ASPECIOS RESPIRATO   | RIOS                 |                         |                         |
|----------------------|----------------------|-------------------------|-------------------------|
| Traqueotomia         | Ventilacion invasiva | Ventilacion no invasiva | Dispositivo de asisteno |
| No                   | No                   | No 🔻                    | de la tos               |
| Fecha                | Horas/dia            | Horas/dia               |                         |
| dd/mm/aaaa           | Seleccione           | Seleccione •            | Dispositivo             |
| ASPECTOS NUTRICION   | ALES                 |                         |                         |
| Peso en kg           |                      | Percentilo Peso         |                         |
| 4.000                |                      | Entre 3 y 80            |                         |
| Talla en centimetros |                      | Percentilo Talla        |                         |
| 53                   |                      | Entre 3 y 80            |                         |
| ІМС                  |                      | Percentilo IMC          |                         |
| Calculo IMC: 14.24   |                      | NS/NC                   |                         |
| Apoyo nutricional    |                      | Tipo de apoyo           |                         |
| No                   |                      | Selecciona              |                         |
|                      | A                    |                         |                         |
| KINESIOLOGIA MOTOR   |                      | Frecuencia/semana       |                         |
| Kinesiología motora  |                      |                         |                         |

Finalizada la carga de esta solapa podrá pasar a la hoja de **Seguimiento** 

Esta solapa tiene los datos correspondientes a los aspectos respiratorios, nutricionales y kinesiología motora. Son todos obligatorios, a excepción del IMC. La carga del dato Peso debe ser en kg con tres decimales. La talla en cm acepta números enteros de 3 dígitos.

Se deberá **adjuntar el resumen de historia clínica** firmada y sellada por el neurólogo de cabecera.

Completada esta solapa tiene la opción de agregar observaciones en la solapa Observaciones.

En el caso que el paciente ya haya recibido Nusinersen previamente se deberá indicar en Observaciones la fecha de infusiones previas, el lote de dichos medicamentos así como si hubiese ocurrido alguna reacción adversa. Debiendo adjuntarse la documentación que certifique dicha información.

| BSERVACIONES               |                           |  |
|----------------------------|---------------------------|--|
| BSERVACIONES DEL PR        | OFESIONAL                 |  |
| ¿Desea agregar alguna otra | información del paciente? |  |
|                            |                           |  |
|                            |                           |  |
|                            |                           |  |
|                            |                           |  |
|                            |                           |  |

Luego de este paso, estará en condiciones de presionar el botón **Guardar Registro** y finalizará la etapa de Reporte de Caso en el Formulario de Reporte de Caso. Posteriormente, deberá esperar la notificación de respuesta de la Comisión Nacional de AME.

# Comisión de AME

La información ingresada a través del software AME será recibida por la Secretaría Administrativa de la Comisión, la cual citará a reunión a los integrantes de la Comisión para la evaluación del caso.

Constituída la Comisión, la misma evaluará los datos clínicos aportados y cotejará si el caso cumple con las pautas para recibir el tratamiento con Nusinersen.

El Software reflejará el estado del proceso pudiendo mostrar las siguientes opciones: **Pendiente de Revisión, Aprobado, Solicita más información, Denegado**.

| lnicial<br>Pre NSN | Eval Semestral | APROBADO                 | Últims 29-08-2019                        |
|--------------------|----------------|--------------------------|------------------------------------------|
| Inicial Pre NSN    | Eval Semestral | SOLICITA MAS             | O                                        |
| Inicial Pre NSN    | Eval Semestral | DENEGADO                 | e la la la la la la la la la la la la la |
| Pre NSN            | Eval Semestral | PENDIENTE<br>DE REVISIÓN |                                          |

Cualquiera sea el dictamen de la Comisión, la Secretaría administrativa enviará un mail a la dirección reportada por el financiador y otro al neurólogo informándole el dictamen .

En el caso que la Comisión haya **aprobado la evaluacion**, el usuario deberá completar el último formulario de esta etapa, ingresando al botón **Inicial PreNSN** (pre nusinersen) tal como se visualiza en la captura a continuación.

| Subsec<br>y Preve                            | retaría de<br>nción de   | e Promoc<br>la Enferr                    | ión de la Salud<br>nedad                                                 | Secretaría<br>Gobierno o  | de<br>le Salud    | Ministerio d<br>Preside | de Salue<br>encia | d y Desarro<br>de la N | ollo Social<br>Nación                 |
|----------------------------------------------|--------------------------|------------------------------------------|--------------------------------------------------------------------------|---------------------------|-------------------|-------------------------|-------------------|------------------------|---------------------------------------|
| <ul> <li>Registros</li> <li>Salir</li> </ul> | Atro<br>Program<br>Bieny | ofia Mus<br>na Enfermedad<br>/endido/a / | Cular Espinal (AMI<br>es Poco Frecuentes (EPF) y Anomal<br>Andrea Franck | Ξ)<br>ías Congénitas (AC) |                   |                         |                   |                        |                                       |
|                                              |                          | Agregar pacie                            | nte<br>1<br>Registros                                                    |                           |                   |                         |                   |                        |                                       |
|                                              | Mostran                  | ndo desde 1 ha<br>Usuario                | sta 1<br>Médico Profesional                                              | Datos Paciente            | Evaluaciones      | Estado                  | Ver<br>Informe    | Vincular<br>Documentos | Actas Gedo                            |
|                                              | 55                       | 8                                        | Dirección Nacional de<br>Maternidad, Infancia y<br>Adolescencia          | AAAA FFFF<br>DNI:38147511 | Tre NSN Semestral | DENEGADO                |                   | ٢                      | e e e e e e e e e e e e e e e e e e e |
|                                              |                          | 1                                        |                                                                          |                           |                   |                         |                   |                        |                                       |
|                                              |                          |                                          |                                                                          |                           |                   |                         |                   |                        |                                       |

El formulario de evaluación pre NSN incluye aspectos respiratorios, nutricionales, kinesiología respiratoria, evaluación motora según escalas funcionales, laboratorio y un campo libre para información que crea de utilidad.

### EVALUACION INICIAL PRE NSN

| Traqueotomia                                                                                                    | Ventilacion invasi                                       | va | Ventilacion no inv                              | asiva | Dispositivo de       |
|----------------------------------------------------------------------------------------------------|----------------------------------------------------------|----|-------------------------------------------------|-------|----------------------|
|                                                                                                    | •]                                                       | •  |                                                 | •     | asistencia de la tos |
| Fecha                                                                                                    | Horas/dia                                                |    | Horas/dia                                       |       | ×                    |
| dd/mm/aaaa                                                                                                    | Seleccione                                               |    | Seleccione                                      |       | Dispositivo          |
|                                                                                                    |                                                          |    |                                                 |       | Seleccione •         |
| PECTOS NUTRICIO                                                                                                    | DNALES                                                   |    | Percentilo Peso                                 |       | •                    |
| SPECTOS NUTRICIO<br>Peso en kg<br>Sólo números y en kg                                                                           | DNALES                                                   |    | Percentilo Peso                                 |       | •                    |
| PECTOS NUTRICIO<br>Peso en kg<br>Sólo números y en kg<br>Falla en centimetros                                                    | DNALES                                                   |    | Percentilo Peso<br>Percentilo Talla             |       | <b></b>              |
| SPECTOS NUTRICK<br>Peso en kg<br>Sôlo números y en kg<br>Talla en centimetros<br>Sôlo números enteros                            | DNALES<br>1. por ejemplo: 7.321<br>5 y en cm. Por ej. 76 |    | Percentilo Peso<br>Percentilo Talla             |       | •                    |
| SPECTOS NUTRICK<br>Peso en kg<br>Sólo números y en kg<br>Talla en centimetros<br>Sólo números enteros<br>MC                      | DNALES<br>1. por ejemplo: 7.321<br>5 y en cm. Por ej. 76 |    | Percentilo Peso Percentilo Talla Percentilo IMC |       | •                    |
| SPECTOS NUTRICK<br>Peso en kg<br>Sólo números y en kg<br>Talla en centimetros<br>Sólo números enteros<br>MC<br>Apoyo nutricional | DNALES                                                   |    | Percentilo Peso Percentilo Talla Percentilo IMC |       | ×<br>•               |

| Theodemola Semana            |                                         |
|------------------------------|-----------------------------------------|
| Seleccione                   |                                         |
|                              |                                         |
|                              |                                         |
|                              |                                         |
| atención y consensos de AME? |                                         |
|                              |                                         |
|                              | Seleccione atención y consensos de AME? |

| pierden sedestación                                      |                                                       |                                                                                                    |
|----------------------------------------------------------|-------------------------------------------------------|----------------------------------------------------------------------------------------------------|
| Fecha                                                    | Puntaje                                               |                                                                                                    |
| dd/mm/aaaa                                               |                                                       | / 26                                                                                                    |
| durinin dudu                                             |                                                       | Niños entre 2-24 meses.                                                                                                    |
|                                                          |                                                       |                                                                                                    |
| -                                                        | -                                                     |                                                                                                    |
| Fecha                                                    | Puntaje                                               |                                                                                                    |
| dd/mm/aaaa                                               |                                                       | / 64                                                                                                    |
|                                                          |                                                       |                                                                                                    |
|                                                          |                                                       |                                                                                                    |
|                                                          |                                                       |                                                                                                    |
|                                                          |                                                       |                                                                                                    |
| rden marcha independient                                 | te                                                    |                                                                                                    |
| Fecha                                                    | Puntaje                                               |                                                                                                    |
|                                                          |                                                       |                                                                                                    |
| dd/mm/aaaa                                               |                                                       | / 66                                                                                                    |
| dd/mm/aaaa                                               |                                                       | / 66<br>Niños mayores de 24 meses                                                                                                    |
| dd/mm/aaaa                                               | Buntaia                                               | / 66<br>Niños mayores de 24 meses                                                                                                    |
| dd/mm/aaaa                                               | Puntaje                                               | / 66<br>Niños mayores de 24 meses                                                                                                    |
| dd/mm/aaaa<br>Fecha<br>dd/mm/aaaa                        | Puntaje                                               | / 66<br>Niños mayores de 24 meses<br>/ 37                                                                                                   |
| dd/mm/aaaa<br>Fecha<br>dd/mm/aaaa                        | Puntaje                                               | / 66<br>Niños mayores de 24 meses<br>/ 37<br>Niños mayores de 30 meses                                                                      |
| dd/mm/aaaa<br>Fecha<br>dd/mm/aaaa<br>Fecha               | Puntaje                                               | / 66<br>Niños mayores de 24 meses<br>/ 37<br>Niños mayores de 30 meses                                                                      |
| dd/mm/aaaa<br>Fecha<br>dd/mm/aaaa<br>Fecha               | Puntaje                                               | / 66<br>Niños mayores de 24 meses<br>/ 37<br>Niños mayores de 30 meses<br>idades funcionales ya logradas                                    |
| dd/mm/aaaa<br>Fecha<br>dd/mm/aaaa<br>Fecha<br>dd/mm/aaaa | Puntaje Señale las activi Sentarse s                  | / 66<br>Niños mayores de 24 meses<br>/ 37<br>Niños mayores de 30 meses<br>idades funcionales ya logradas<br>sin soporte                     |
| dd/mm/aaaa<br>Fecha<br>dd/mm/aaaa<br>Fecha<br>dd/mm/aaaa | Puntaje Señale las activi Sentarse s Pararse co       | / 66<br>Niños mayores de 24 meses<br>/ 37<br>Niños mayores de 30 meses<br>idades funcionales ya logradas<br>sin soporte<br>on ayuda o apoyo |
| dd/mm/aaaa<br>Fecha<br>dd/mm/aaaa<br>Fecha<br>dd/mm/aaaa | Puntaje Señale las activi Sentarse s Pararse co Gateo | / 66<br>Niños mayores de 24 meses<br>/ 37<br>Niños mayores de 30 meses<br>idades funcionales ya logradas<br>sin soporte<br>on ayuda o apoyo |
|                                                          | Fecha<br>dd/mm/aaaa<br>Fecha<br>dd/mm/aaaa            | Fecha Puntaje dd/mm/aaaa Fecha Puntaje dd/mm/aaaa dd/mm/aaaa                                                                                |

Pararse soloCaminar solo

|                                                        | Fecha      | Puntos       |       |              |
|--------------------------------------------------------|------------|--------------|-------|--------------|
| HFMSE<br>Hammersmith Expanded)                         | dd/mm/aaaa |              |       | / 66         |
|                                                        | Fecha      | Tiempo (seg  | 3)    |              |
| ïempo de levantarse del piso<br>desde decúbito dorsal) | dd/mm/aaaa | 00           | 1:    | 00           |
|                                                        |            | Seg          |       | Dec          |
|                                                        | Fecha      | Tiempo (seg  | 3)    |              |
| liempo de recorrer 10 metros                           | dd/mm/aaaa | 00           |       | 00           |
|                                                        |            | Seg          |       | Dec          |
|                                                        | Fecha      | Tiempo (seg  | 3)    |              |
| ïempo de subir 4 escalones                             | dd/mm/aaaa | 00           | 12    | 00           |
|                                                        |            | Seg          |       | Dec          |
|                                                        | Fecha      | Tiempo (seg  | 3)    |              |
| liempo de bajar 4 escalones                            | dd/mm/aaaa | 00           | ]:    | 00           |
|                                                        |            | Seg          |       | Dec          |
|                                                        | Fecha      | Distancia ca | amina | ada (metros) |
| Prueba de marcha de 6 minutos                          | dd/mm/aaaa |              |       |              |

| Fecha                 | Resultados                                                                                   |                                                                                   |
|-----------------------|----------------------------------------------------------------------------------------------|-----------------------------------------------------------------------------------|
| dd/mm/aaaa            | Seleccione                                                                                   | •                                                                                 |
| Descripción alteració | n                                                                                            |                                                                                   |
|                       |                                                                                              |                                                                                   |
| Fecha                 | Resultados                                                                                   |                                                                                   |
| dd/mm/aaaa            | Seleccione                                                                                   | v                                                                                 |
| Descripción alteració | 'n                                                                                           |                                                                                   |
|                       |                                                                                              |                                                                                   |
|                       | Fecha<br>dd/mm/aaaa<br>Descripción alteració<br>Fecha<br>dd/mm/aaaa<br>Descripción alteració | Fecha     Resultados       dd/mm/aaaa     Seleccione       Descripción alteración |

| Plaquetas                       | Fecha                               | Resultados |   |
|---------------------------------|-------------------------------------|------------|---|
|                                 | dd/mm/aaaa                          | Seleccione | Y |
|                                 | Descripción alteració               | n          |   |
|                                 |                                     |            |   |
|                                 | Fecha                               | Resultados |   |
| Coagulograma (QUICK, TP, KITT ) | dd/mm/aaaa                          | Seleccione | v |
|                                 | Descripción alteración              |            |   |
|                                 |                                     |            |   |
|                                 | Fecha                               | Resultados |   |
|                                 |                                     |            |   |
| lonograma                       | dd/mm/aaaa                          | Seleccione | Ŧ |
| lonograma                       | dd/mm/aaaa<br>Descripción alteració | Seleccione |   |
| lonograma                       | dd/mm/aaaa<br>Descripción alteració | Seleccione | ¥ |

|            | Fecha                                        | Resultados               |    |
|------------|----------------------------------------------|--------------------------|----|
| Urea       | dd/mm/aaaa                                   | Seleccione               | •  |
|            | Descripción alteració                        | ón                       |    |
|            | Fecha                                        | Resultados               | /i |
| Glucemia   | dd/mm/aaaa                                   | Seleccione               | ۲  |
|            |                                              |                          |    |
|            | Descripción alteració                        | ón                       |    |
|            | Descripción alteració                        | Resultados               |    |
| Creatinina | Descripción alteració<br>Fecha<br>dd/mm/aaaa | Resultados<br>Seleccione |    |

| dd/mm/aaaa            | Seleccione                                                              |                                                                                                    |
|-----------------------|-------------------------------------------------------------------------|----------------------------------------------------------------------------------------------------|
| Descripción alteració | n                                                                       |                                                                                                    |
|                       |                                                                         |                                                                                                    |
| Fecha                 | Resultados                                                              |                                                                                                    |
| dd/mm/aaaa            | Seleccione                                                              | •                                                                                                    |
| Descripción alteració | n                                                                       |                                                                                                    |
|                       |                                                                         |                                                                                                    |
|                       |                                                                         | 10                                                                                                    |
|                       |                                                                         |                                                                                                    |
| nacion del paciente?  |                                                                         |                                                                                                    |
|                       |                                                                         |                                                                                                    |
|                       |                                                                         | 10                                                                                                    |
|                       |                                                                         |                                                                                                    |
|                       |                                                                         |                                                                                                    |
|                       |                                                                         |                                                                                                    |
|                       |                                                                         |                                                                                                    |
|                       | dd/mm/aaaa Descripción alteració Fecha dd/mm/aaaa Descripción alteració | dd/mm/aaaa       Seleccione         Descripción alteración       Resultados         dd/mm/aaaa       Seleccione         Descripción alteración       Seleccione         nación del paciente?       Seleccione |

#### Seguimiento posterior a primer ciclo de tratamiento:

A los 6 meses de la primera infusión, se podrá solicitar una nueva evaluación para poner a consideración si el paciente continúa cumpliendo pautas para cobertura de Nusinersén.

Se deberá ingresar nuevamente al software, elegir el botón **Evaluación Semestral** de la primer pantalla con lo cual se accederá al **Formulario Evaluación Semestral** donde se le solicitará la misma información clínica del **Formulario Evaluación Inicial Pre NSN** además de la cantidad de dosis recibidas, especificando fecha y lote de las mismas y reacciones adversas y efectos adversos de haberlos presentado.

Esta información será evaluada por la Comisión quienes generarán un nuevo dictamen.

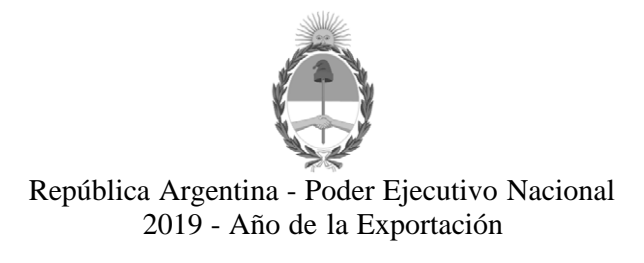

#### Hoja Adicional de Firmas Informe gráfico

Número:

Referencia: ANEXO II

El documento fue importado por el sistema GEDO con un total de 17 pagina/s.